- 1) Škoda B2B Portal Applications
- 2) In the application catalog, find the Financial Portal NEW and click on the tile with the application

| SKO<br>B2B Por | DA Information Applications Requests                                        | Users Organizations | Utilities 🗸 |                      | en 🗸 🍞 🛗 Q |
|----------------|-----------------------------------------------------------------------------|---------------------|-------------|----------------------|------------|
|                | Application                                                                 |                     |             |                      |            |
|                | Application catalog Managed applic                                          | cations             |             |                      |            |
|                | Name / application code<br>Financial portal NEW                             | Category            | ~           | Only my applications | Q Search   |
|                |                                                                             |                     |             |                      |            |
|                | Financial portal NEW                                                        |                     |             |                      |            |
|                | FINPORT                                                                     |                     |             |                      |            |
|                | Other                                                                       |                     |             |                      |            |
|                | Application for communication of financial data for<br>ŠKODA AUTO partners. |                     |             |                      |            |
|                | MY APPLICATIONS                                                             |                     |             |                      |            |
|                |                                                                             |                     |             |                      |            |

3) At the bottom of the page, click on "New request"

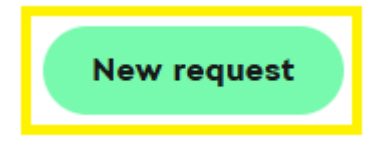

4) Select the PARTNER role and click "Apply"

## Standard groups

| Accountant           | Group for ŠKODA AUTO accountants to change identity and check data                                                                         |  |  |  |  |  |
|----------------------|----------------------------------------------------------------------------------------------------|--|--|--|--|--|
| Partner              | Group for user from partner organization.                                                                                                  |  |  |  |  |  |
| O Partner - read     | Partner user who will have read-only partner data available. Users with this role will not be allowed to change the data.                  |  |  |  |  |  |
| Readonly             | The ŠKODA AUTO user, who will have a "Change Identity" case, will be able to view partner data without the possibility to change the data. |  |  |  |  |  |
| ServiceDesk          | Group for ServiceDesk department to check the application status.                                                                          |  |  |  |  |  |
| Administrator groups |                                                                                                    |  |  |  |  |  |
|                      |                                                                                                    |  |  |  |  |  |

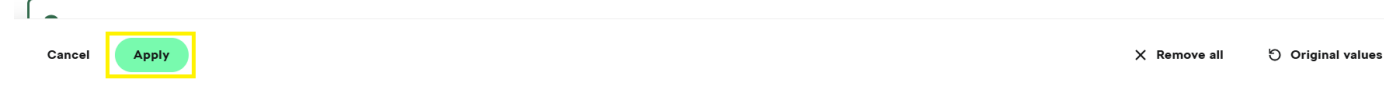

5) Provide a reason below and click "Send"

## **Request details**

| Reason *                      |          |        |                        |      |
|-------------------------------|----------|--------|------------------------|------|
|                               | <br>     |        |                        |      |
| The maximum file size is 1 MB | + Upload |        |                        |      |
|                               |          | Cancel | end and create another | Send |